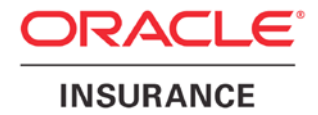

**Oracle Insurance** 

# Insbridge Rating and Underwriting Portal Configuration Guide

Release 4.6.1

November 2012

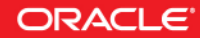

Copyright © 2005, 2012, Oracle and/or its affiliates. All rights reserved.

Oracle Insurance Insbridge Rating and Underwriting IBRU Portal Configuration Document

Release 4.6.1

Part # E36918-01

Library # E36936-01

November 2012

Primary Author: Mary Elizabeth Wiger

This software and related documentation are provided under a license agreement containing restrictions on use and disclosure and are protected by intellectual property laws. Except as expressly permitted in your license agreement or allowed by law, you may not use, copy, reproduce, translate, broadcast, modify, license, transmit, distribute, exhibit, perform, publish, or display any part, in any form, or by any means. Reverse engineering, disassembly, or decompilation of this software, unless required by law for interoperability, is prohibited.

The information contained herein is subject to change without notice and is not warranted to be error-free. If you find any errors, please report them to us in writing.

If this software or related documentation is delivered to the U.S. Government or anyone licensing it on behalf of the U.S. Government, the following notice is applicable:

#### **U.S. GOVERNMENT RIGHTS**

Programs, software, databases, and related documentation and technical data delivered to U.S. Government customers are "commercial computer software" or "commercial technical data" pursuant to the applicable Federal Acquisition Regulation and agency-specific supplemental regulations. As such, the use, duplication, disclosure, modification, and adaptation shall be subject to the restrictions and license terms set forth in the applicable Government contract, and, to the extent applicable by the terms of the Government contract, the additional rights set forth in FAR 52.227-19, Commercial Computer Software License (December 2007). Oracle USA, Inc., 500 Oracle Parkway, Redwood City, CA 94065.

This software is developed for general use in a variety of information management applications. It is not developed or intended for use in any inherently dangerous applications, including applications which may create a risk of personal injury. If you use this software in dangerous applications, then you shall be responsible to take all appropriate fail-safe, backup, redundancy, and other measures to ensure the safe use of this software. Oracle Corporation and its affiliates disclaim any liability for any damages caused by use of this software in dangerous applications.

Oracle is a registered trademark of Oracle Corporation and/or its affiliates. Other names may be trademarks of their respective owners.

This software and documentation may provide access to or information on content, products, and services from third parties. Oracle Corporation and its affiliates are not responsible for and expressly disclaim all warranties of any kind with respect to third-party content, products, and services. Oracle Corporation and its affiliates will not be responsible for any loss, costs, or damages incurred due to your access to or use of third-party content, products, or services.

Where an Oracle offering includes third party content or software, we may be required to include related notices. For information on third party notices and the software and related documentation in connection with which they need to be included, please contact the attorney from the Development and Strategic Initiatives Legal Group that supports the development team for the Oracle offering. Contact information can be found on the Attorney Contact Chart.

The information contained in this document is for informational sharing purposes only and should be considered in your capacity as a customer advisory board member or pursuant to your beta trial agreement only. It is not a commitment to deliver any material, code, or functionality, and should not be relied upon in making purchasing decisions. The development, release, and timing of any features or functionality described in this document remains at the sole discretion of Oracle.

This document in any form, software or printed matter, contains proprietary information that is the exclusive property of Oracle. Your access to and use of this confidential material is subject to the terms and conditions of your Oracle Software License and Service Agreement, which has been executed and with which you agree to comply. This document and information contained herein may not be disclosed, copied, reproduced, or distributed to anyone outside Oracle without prior written consent of Oracle. This document is not part of your license agreement nor can it be incorporated into any contractual agreement with Oracle or its subsidiaries or affiliates.

# CONTENTS

|           | PREFACE                                                |  |  |
|-----------|--------------------------------------------------------|--|--|
|           | Audienceiii                                            |  |  |
|           | Related Documentsiii                                   |  |  |
|           | Conventionsiii                                         |  |  |
|           | System Requirementsiii                                 |  |  |
| CHAPTER 1 |                                                        |  |  |
|           | INTRODUCTION4                                          |  |  |
|           | Portals for Use with RateManager Network Users5        |  |  |
|           | CONFIGURATION                                          |  |  |
| SUPPORT   |                                                        |  |  |
|           | CONTACTING SUPPORT8                                    |  |  |
|           | TTY Access to Oracle Support Services8                 |  |  |
|           | Deaf/Hard of Hearing Access to Oracle Support Services |  |  |
|           |                                                        |  |  |

# PREFACE

Welcome to the Oracle Insurance Insbridge Rating and Underwriting Portal Configuration Guide. This document describes the creation of a portal for Oracle Insurance Insbridge Rating and Underwriting System (IBRU).

### AUDIENCE

This guide is intended for system administrators who are tasked with administering the IBRU System. Portal creation requires administrative access to the machine where IBRU was installed.

### **RELATED DOCUMENTS**

For more information, refer to the following Oracle resources:

- The Oracle Insurance Insbridge Rating and Underwriting Framework Administrator User Guide.
- The Oracle Insurance Insbridge Rating and Underwriting SoftRater User Guide.
- You can view these guides in-line at this address:

http://www.oracle.com/technetwork/documentation/insurance-097481.html

### **CONVENTIONS**

The following text conventions are used in this document:

| Convention | Description                                                                                                    |
|------------|----------------------------------------------------------------------------------------------------|
| bold       | Boldface type indicates graphical user interface elements associated with an action.                                                   |
| italic     | Italic type indicates book titles, emphasis, or placeholder variables for which you supply particular values.                          |
| monospace  | Monospace type indicates commands within a paragraph, URLs, code in examples, text that appears on the screen, or text that you enter. |

### SYSTEM REQUIREMENTS

For minimum operating system and hardware requirements, please see the Hardware Software requirements guide.

### **Chapter 1**

### **INTRODUCTION**

The Oracle Insurance Insbridge Rating and Underwriting Portal (Portal) is a single point of access to the Oracle Insurance Insbridge Rating and Underwriting (IBRU) system. The portal can contain links to one or more of the main IBRU components:

- Oracle Insurance Insbridge Rating and Underwriting RateManager (RateManager)
- Oracle Insurance Insbridge Rating and Underwriting Framework Administrator (IBFA)
- Oracle Insurance Insbridge Rating and Underwriting SoftRater Server (IBSS)

IBRU portals can serve as a web page that contains links to IBRU components or as a single source. All links on the portal will be available to all users who access the page. Do not put a link on the portal that you may not want all RateManager users to access, for example, a link that does not require a user login or password.

The portal can be accessed from http://LOCALHOST/IBRU

Where: LOCALHOST is the server where the IBRU system is installed.

**NOTE:** Any version of RateManager from 3.8 onwards can have a portal created.

### Portals for Use with RateManager Network Users

The portal can be used in as a log in for RateManager users. Users must be set up in RateManager with the Network User setting set to True. This is done on the User Management tab in RateManager.

If set to **True**, network user's credentials (username and password) are validated using Windows Authentication Tokens. The username in RateManager must match the network user ID. Users can access RateManager using the IBRU Portal. Users will need the IBRU URL to access RateManager via the portal. They will not be required to enter login information at the RateManager login screen.

If the Network User setting is set to **False**, users must enter a valid username and password via the RateManager login screen. Users will need their username and password along with the RateManager URL to access RateManager. Users set up with a **False** Network User can still access the IBRU portal. They will be required to enter their login information when accessing RateManager.

# **CONFIGURATION**

You must have access to the server where the IBRU system was installed. If an IBSS link is to be added, you also must know what port IBSS is using.

#### Settings - To Allow for Network Users

The IBRU portal is a Windows Authenticated web application that can contain links to the one or more main IBRU components.

The following settings are required on the server where the IBRU system is installed. These settings must be in place to use IBRU:

- 1. The Anonymous User access option is set to disabled.
- 2. The Windows Authentication option is set to enabled.
- **NOTE:** For Windows Server 2008, you may have to add the Windows Authentication Role Services, via the Server Manager, before you will see this option in IIS.

#### **Editing the Xml File**

- 1. Verify that a "Global" database connection named "controller" was created in IBFA. You will use this connection to point to your IB\_CLIENT security database.
- 2. Create or Update your RateManager user(s) to be network user(s), and update the RateManager usernames to match the username used by your LDAP database.
- 3. The following virtual directory is created as a part of the Oracle Insurance Insbridge Framework installation.

#### http://[MACHINE\_NAME]/IBRU

In this directory, locate: [INSBRIDGE\_INSTALL\_DIR]\Webs\IBRU\Xml

For example: \Program Files\Oracle\IGBU\Insbridge\Webs\IBRU\XmI

This file may contain:

- IBFA.Xml
- IBSS.Xml
- RM40.Xml
- Snap.XML DO NOT EDIT

More or fewer files may be inside this folder depending upon the original installation date and the updates performed. Older installation may have files RMxx.Xml, where xx represents the release number. For example, Release 4.0 will have RN4.Xml. If you also have installed Release 3.13, there will be an RM313.XML file as well.

Using Figure 1 you can update the files for IBFA, IBSS and RM.

Do not edit the Snap.Xml or any of the older files, for example RM4.Xml, unless instructed to do so.

| ELEMENT             | DATATYPE | DESCRIPTION                                | REQU<br>IRED |
|---------------------|----------|--------------------------------------------|--------------|
| <loc></loc>         |          | Insbridge document namespace node          | Y            |
|                     |          |                                            |              |
| <machine></machine> |          | Batch request node                         | Y            |
| D                   | String   | Description displayed on the portal        | Y            |
| v                   | String   | URL to the Oracle Insurance<br>Application | Y            |

Figure 1 Parameters

# **NOTE:** Prior to editing any file, make a back-up copy of the entire Xml file. Store this in a safe location.

Edit the files where you want to add a link.

#### File Name: IBFA.xml

Code:

```
loc>
<machine d="IBFA" v="http://localhost/IBFA" />
</loc>
```

File Name: IBSS.xml Code:

<loc> <machine d="IBSS-JAVA" v="http://localhost:XXXX/IBSS" /> </loc>

Where XXXX is the port used. For example, in WebSphere, IBSS uses port 9080. For WebLogic, IBSS uses port 7001. For JBoss, IBSS uses port 8080.

#### Example of Multiple IBSS Listings:

For each link, enter the machine information. Multiple machines can be listed. Each machine must have its own line.

```
<loc>
<machine d="WebLogic" v="http://localhost:7001/IBSS" />
<machine d="WebSphere" v="http://localhost:9080/IBSS" />
<machine d="JBoss" v="http://localhost:8080/IBSS" />
</loc>
```

This example would list all three IBSS examples on the portal.

### File Name: RM40.xml Code:

```
<loc>
<machine d="RateManager"
v="http://localhost/RM/LoginApps/Network/RM.aspx" />
</loc>
```

For version 3.10 and greater, you will only need to use RM. No version number will be required. You will create RM.xml.

For versions 3.8 and 3.9, you will have to define the version of RateManager being used. For example, if you are on RateManager 3.9, you will create RM39.xml with a value of v="http://localhost/RMXX/LoginApps/Network/RM.aspx" where XX equals the version number.

4. After you have edited the files, save them in the [INSBRIDGE\_INSTALL\_DIR]\Webs\IBRU\Xml directory. When you are done, you will now have a single sign-on point for IBRU.

NOTE: You can use all three options or just the ones you need.

# **CONTACTING SUPPORT**

If you need assistance with an Oracle Insurance Insbridge Rating and Underwriting System product, please log a Service Request using My Oracle Support at <u>https://support.oracle.com/</u>.

#### Address any additional inquiries to:

Oracle Corporation World Headquarters 500 Oracle Parkway Redwood Shores, CA 94065 U.S.A.

Worldwide Inquiries: Phone: +1.650.506.7000 Fax: +1.650.506.7200 oracle.com

### **TTY Access to Oracle Support Services**

Oracle provides dedicated Text Telephone (TTY) access to Oracle Support Services within the United States of America 24 hours a day, seven days a week. For TTY support, call 800.446.2398.

### **Deaf/Hard of Hearing Access to Oracle Support Services**

To reach Oracle Support Services, use a telecommunications relay service (TRS) to call Oracle Support at 1.800.223.1711. An Oracle Support Services engineer will handle technical issues and provide customer support according to the Oracle service request process. Information about TRS is available at <u>http://www.fcc.gov/cgb/consumerfacts/trs.html</u>, and a list of phone numbers is available at <u>http://www.fcc.gov/cgb/dro/trsphonebk.html</u>.